## Benutzung des Add-Ins zur Datenmigration bei LieMaS

Access öffnen. Entweder mit einer leeren Datenbank oder die LieData\_import\_70.accdb. Nicht LieMaS selbst öffnen! Dann in der Menüleiste unter Datenbanktools beim Punkt Add-Ins den Add-in-Manager öffnen. Dort ,Neues hinzufügen' wählen und das Add-In ,DataImport19.mda' hinzufügen.

Dann (falls nicht schon geschehen) die LieData\_Import\_70.accdb öffnen und dort unter den Datenbanktools das neu installierte Add-In ,DataImport19.mda' starten. In der ersten Zeile die eigene LieData in der Version 6.4 auswählen und auf importieren klicken. Sind keine Fehler in der alten LieData enthalten, dann sollte der Import bis zum Ende durchlaufen. Es kommt dann eine Meldung, dass der Import abgeschlossen ist. Es empfiehlt sich, den protokollierten Bericht nochmals durchzuscrollen, ob hinter jeder Zeile ein OK steht, oder ob irgendwo doch ein Fehler protokolliert ist. Wenn ein Fehler vorhanden ist, ist der Import gescheitert. Dann die LieData\_Import\_70.accdb wieder löschen (weil die Daten fehlerhaft sind) und sich mit einem LieMaS-erfahrenen Menschen in Verbindung setzen, um den Fehler zu suchen und zu beseitigen.

War der Import erfolgreich, kann die LieData\_import\_70 für die eigene Organisation umbenannt werden und mit LieMaS\_70.accdb neu verknüpft werden.

Wichtig: Wer noch keine LieData in der Version 6.4 hat benötigt das AddIn mit der Nummer 18 und muss die skizzierte Migration zweimal machen, einmal von 6.3 zu 6.4 und dann von 6.4 zu 7.0. Bei der Migration können keine Versionen übersprungen werden.